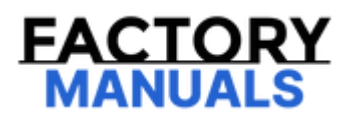

# Your Ultimate Source for OEM Repair Manuals

FactoryManuals.net is a great resource for anyone who wants to save money on repairs by doing their own work. The manuals provide detailed instructions and diagrams that make it easy to understand how to fix a vehicle.

**1991 FORD Mustang OEM Service and Repair** Workshop Manual

Go to manual page

| IPMA (image<br>processing module<br>A) B15EE:14 | Side Obstacle Detector<br>'C': Circuit Short To<br>Ground Or Open  | An continuous memory DTC (diagnostic trouble code) that<br>sets in the IPMA (image processing module A) if an<br>excessive current draw is detected on the SODCMC (Side<br>Obstacle Detection Control Module C) output circuit. |
|-------------------------------------------------|--------------------------------------------------------------------|----------------------------------------------------------------------------------------------------|
| IPMA (image<br>processing module<br>A) B15EE:15 | Side Obstacle Detector<br>'C': Circuit Short To<br>Battery Or Open | An continuous memory DTC (diagnostic trouble code) that<br>sets in the IPMA (image processing module A) when an<br>open circuit is detected on the SODCMC (Side Obstacle<br>Detection Control Module C) output circuit.         |

#### **Possible Sources**

- Wiring, terminals or connectors
- SODCMC (Side Obstacle Detection Control Module C)
- IPMA (image processing module A)

#### NOTICE

Use the correct probe adapter(s) when making measurements. Failure to use the correct probe adapter(s) may cause damage to the connector. Use only Rotunda Flex Probes (NUD105-R025D)

#### AG1 CHECK THE IPMA (IMAGE PROCESSING MODULE A) DIAGNOSTIC TROUBLE CODES (DTCS)

- Ignition ON.
- Using a diagnostic scan tool, perform the IPMA (image processing module A) self-test.

Is DTC (diagnostic trouble code) B15EE:14 or DTC (diagnostic trouble code) B15EE:15 present?

YesFor DTC (diagnostic trouble code)B15EE:14, GO toAG2 For DTC (diagnostic trouble code)B15EE:15, GO toAG5

The system is operating correctly at this time. The concern may have been caused by module connections. ADDRESS the root cause of any connector or pin issues.

# AG2 CHECK FOR SHORT TO GROUND WITH THE SODCMC (SIDE OBSTACLE DETECTION CONTROL MODULE C) DISCONNECTED

• Ignition OFF.

No

- Ignition OFF.
- Disconnect: IPMA (image processing module A) C242C.
- Measure:

| Positive Lead | Measurement / Action | Negative Lead |
|---------------|----------------------|---------------|
| C242C-14      | Ω                    | Ground        |

### Is the resistance greater than 10,000 ohms?

| Yes   | GO to AG                | 1                                                       |                                      |                                                                                               |
|-------|-------------------------|---------------------------------------------------------|--------------------------------------|-----------------------------------------------------------------------------------------------|
|       |                         |                                                         |                                      |                                                                                               |
| No    | REPAIR the<br>and RUN t | e circuit. After the repair,<br>he IPMA (image processi | CLEAR the DTC (d<br>ng module A) on- | liagnostic trouble code) , CYCLE the ignition,<br>-demand self-test to re-enable the circuit. |
| AG4   | CHECK IPMA (I           | MAGE PROCESSING MO                                      | DULE A) CIRCUIT                      | 'S FOR A SHORT TOGETHER                                                                       |
| •     | Measure:                |                                                         |                                      |                                                                                               |
|       | Positive Lead           | Measurement / Action                                    | Negative Lead                        |                                                                                               |
|       | C242C-14                | Ω                                                       | C242C-3                              |                                                                                               |
| ls th | e resistance gi         | reater than 10,000 ohm                                  | s?                                   |                                                                                               |
| Yes   | GO to AG                | 7                                                       |                                      |                                                                                               |
| No    | REPAIR the              | e circuits.                                             |                                      |                                                                                               |
|       |                         |                                                         |                                      |                                                                                               |

| C242C-14 | Ω | C1483-1 |
|----------|---|---------|
| C242C-3  | Ω | C1483-4 |
| C242C-3  | Ω | C1483-8 |

#### Are the resistances less than 3 ohms?

| Yes           | GO to AG7                                   |                                      |
|---------------|---------------------------------------------|--------------------------------------|
| No            | REPAIR the affected circuit.                |                                      |
| AG7 CH        | HECK FOR CORRECT IPMA (IMAG                 | E PROCESSING MODULE A) OPERATION     |
| • Di:<br>• Re | isconnect and inspect IPMA (image<br>epair: | e processing module A) connector.    |
|               | • corrosion (install new connect            | or or terminals - clean module pins) |
|               | • damaged or bent pins - install            | new terminals/pins                   |
|               | • pushed-out pins - install new             | pins as necessary                    |

- Reconnect the IPMA (image processing module A) connector. Make sure it seats and latches correctly.
- Operate the system to determine if the concern is still present.

## Is the concern still present?

|     | CHECK OASIS (Online Automotive Service Information System) for any applicable service articles:      |
|-----|----------------------------------------------------------------------------------------------------|
|     | TSB (Technical Service Bulletin) , GSB (General Service Bulletin) , SSM (special service message) or |
|     | FSA (Field Service Action) . If a service article exists for this concern, DISCONTINUE this test and |
| Yes | FOLLOW the service article instructions. If no service articles address this concern, INSTALL a new  |
|     | IPMA (image processing module A)                                                                     |
|     | REFER to: Image Processing Module A (IPMA)                                                           |
|     | (419-07 Lane Keeping System, Removal and Installation).                                              |
|     |                                                                                                    |

- Ignition ON.
- Using a diagnostic scan tool, perform the IPMA (image processing module A) self-test.

### Is DTC (diagnostic trouble code) B15EF:14 or DTC (diagnostic trouble code) B15EF:15 present?

| Yes                                                                      | For DTC (diagnostic trouble code) B15EF:14, GO to AH2 For DTC (diagnostic trouble code) B15EF:15, GO to AH5                                                                                   |
|--------------------------------------------------------------------------|----------------------------------------------------------------------------------------------------|
| Νο                                                                       | The system is operating correctly at this time. The concern may have been caused by module connections. ADDRESS the root cause of any connector or pin issues.                                |
|                                                                          |                                                                                                    |
| 4H2 CH<br>MODUI                                                          | HECK FOR SHORT TO GROUND WITH THE SODCMD (SIDE OBSTACLE DETECTION CONTROL<br>LE D) DISCONNECTED                                                                                               |
| <ul> <li>Dis</li> <li>Igr</li> <li>Us</li> <li>(D<sup>-</sup></li> </ul> | sconnect: SODCMD (Side Obstacle Detection Control Module D) C1484.<br>nition ON.<br>sing a diagnostic scan tool, clear the IPMA (image processing module A) Diagnostic Trouble Codes<br>TCs). |
| C<br>ti                                                                  | DTC (diagnostic trouble code) B15EF:15 may be present during this step and can be disregarded at<br>his time.                                                                                 |
| Pe                                                                       | erform the IPMA (image processing module A) self-test.                                                                                                    |
| s DTC (                                                                  | (diagnostic trouble code) B15EF:14 present?                                                                                                    |
| Yes                                                                      | INSTALL a new SODCMD (Side Obstacle Detection Control Module D) .<br>REFER to: Side Obstacle Detection Control Module D (SODCMD)<br>(419-04A Side and Rear Vision, Removal and Installation). |
| No                                                                       | GO to AH3                                                                                                    |
|                                                                          |                                                                                                    |
|                                                                          |                                                                                                    |

• Ignition OFF.

- Ignition OFF.
- Disconnect: SODCMD (Side Obstacle Detection Control Module D) C4184.
- Connect:

| Lead 1  | Measurement / Action | Lead 2  |
|---------|----------------------|---------|
| C1484-1 |                      | C1484-4 |

- Ignition ON.
- Using a diagnostic scan tool, clear the IPMA (image processing module A) Diagnostic Trouble Codes (DTCs).
- Perform the IPMA (image processing module A) self-test.

#### Is DTC (diagnostic trouble code) B15EF:14 present?

|     | REMOVE the fused jumper wire.                                     |
|-----|-------------------------------------------------------------------|
| Voc | INSTALL a new SODCMD (Side Obstacle Detection Control Module D) . |
| res | REFER to: Side Obstacle Detection Control Module D (SODCMD)       |
|     | (419-04A Side and Rear Vision, Removal and Installation).         |

| Ν | C |
|---|---|
|---|---|

REMOVE the fused jumper wire. GO to AH6

# AH6 CHECK THE IPMA (IMAGE PROCESSING MODULE A) SODCMD (SIDE OBSTACLE DETECTION CONTROL MODULE D) CIRCUITS FOR AN OPEN

- Ignition OFF.
- Disconnect: IPMA (image processing module A) C242C.
- Measure:

| Positive Lead | Measurement / Action | Negative Lead |
|---------------|----------------------|---------------|
| C242C-11      | Ω                    | C1484-1       |

# Side Obstacle Detection Control Module (SODCM) - Electric

| 419-04A Side and Rear Vision | 2022 F-150                          |
|------------------------------|-------------------------------------|
| Removal and Installation     | Procedure revision date: 04/22/2022 |

#### Side Obstacle Detection Control Module (SODCM) - Electric

#### Removal

#### NOTE

Removal steps in this procedure may contain installation details.

#### 1. **NOTE**

If installing a new SODL (side obstacle detection control module LH) or SODR (side obstacle detection control module RH), it is necessary to upload the module configuration information to the scan tool prior to removing the module. This information must be downloaded into the new SODL (side obstacle detection control module LH) or SODR (side obstacle detection control module RH) after installation.

Using a diagnostic scan tool, begin the PMI (programmable module installation) process for the SODL (side obstacle detection control module LH) or SODR (side obstacle detection control module RH) following the onscreen instructions.

2. Remove the rear lamp assembly.

Refer to: Rear Lamp Assembly(417-01 Exterior Lighting, Removal and Installation).

3. Remove the screws and position the SODL (side obstacle detection control module LH) or SODR (side obstacle detection control module RH) cover aside.

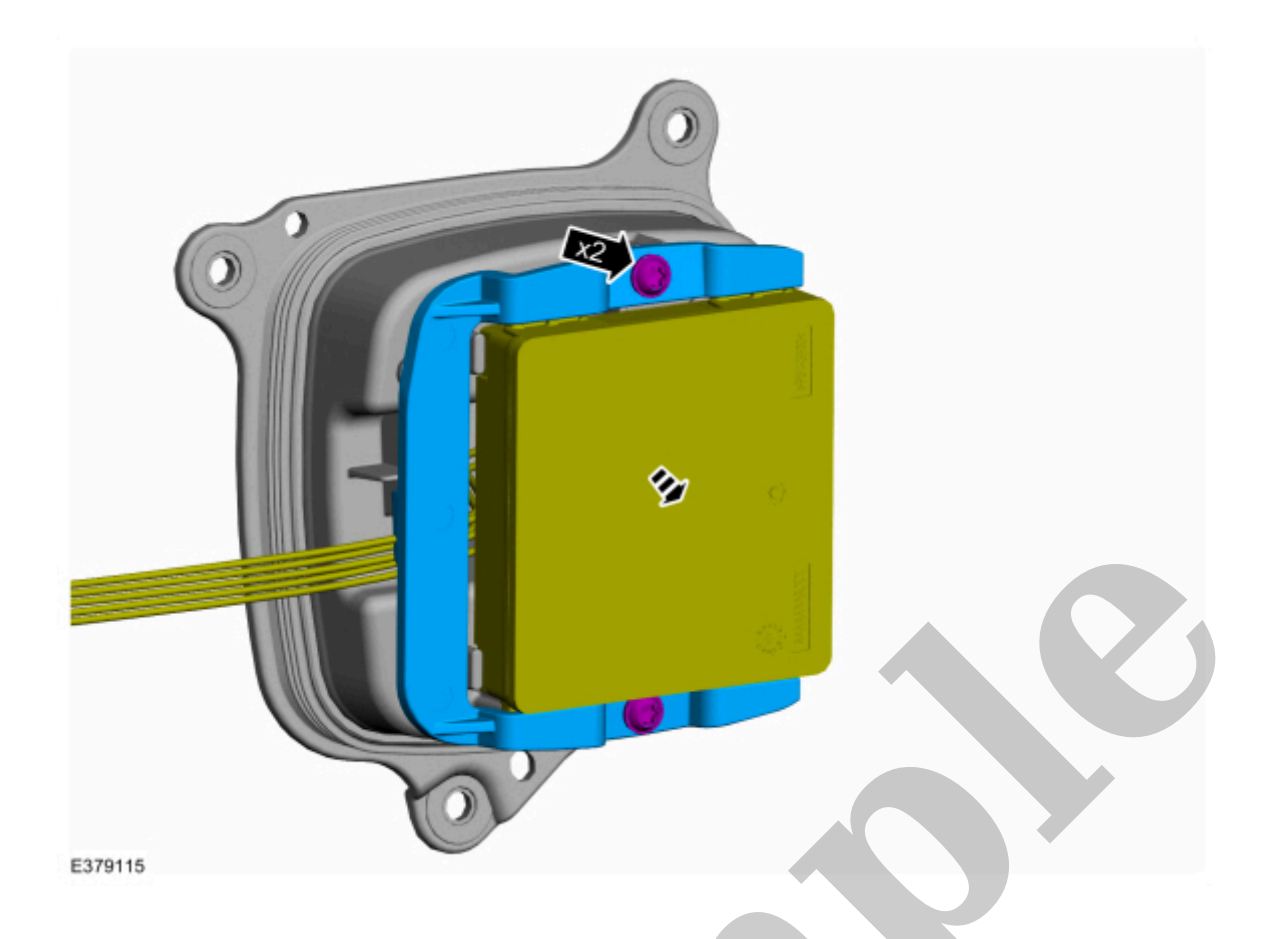

#### Click here to learn about symbols, color coding, and icons used in this manual.

5. Disconnect the electrical connector and remove the SODL (side obstacle detection control module LH) or SODR (side obstacle detection control module RH) .

# Side Obstacle Detection Control Module (SODCM)

| 419-04A Side and Rear Vision | 2022 F-150                         |
|------------------------------|------------------------------------|
| Removal and Installation     | Procedure revision date: 10/2/2020 |

Side Obstacle Detection Control Module (SODCM)

#### Removal

#### 1. **NOTE**

If installing a new SODL (side obstacle detection control module LH) or SODR (side obstacle detection control module RH), it is necessary to upload the module configuration information to the scan tool prior to removing the module. This information must be downloaded into the new SODL (side obstacle detection control module LH) or SODR (side obstacle detection control module RH) after installation.

Using a diagnostic scan tool, begin the PMI (programmable module installation) process for the SODL (side obstacle detection control module LH) or SODR (side obstacle detection control module RH) following the onscreen instructions.

2. Remove the rear lamp assembly.

Refer to: Rear Lamp Assembly(417-01 Exterior Lighting, Removal and Installation).

3. Remove the screws and position the SODL (side obstacle detection control module LH) or SODR (side obstacle detection control module RH) cover aside.

Click here to learn about symbols, color coding, and icons used in this manual.

#### Installation

1. To install, reverse the removal procedure.

#### 2. NOTE

This step is only necessary when installing a new component.

Using a diagnostic scan tool, complete the PMI (programmable module installation) process for the SODL (side obstacle detection control module LH) or SODR (side obstacle detection control module RH) following the on-screen instructions.

Copyright © Ford Motor Company